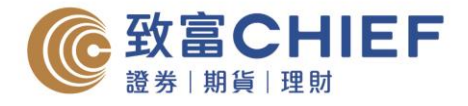

# Introduction of "ChiefEasy" Mobile Apps -IOS

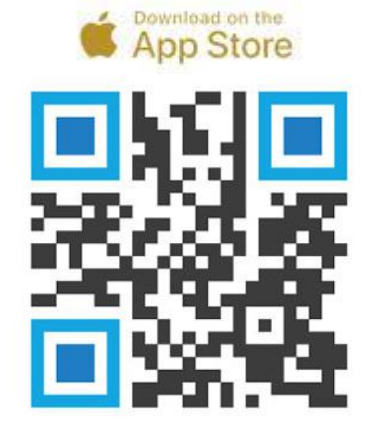

Download "ChiefEasy" Mobile Apps by the following paths:

- 1. Scan the QR code on the left-hand side
- 2. Search "ChiefEasy" in App Store
- 3. Click on the following website https://apple.co/2WT3P04

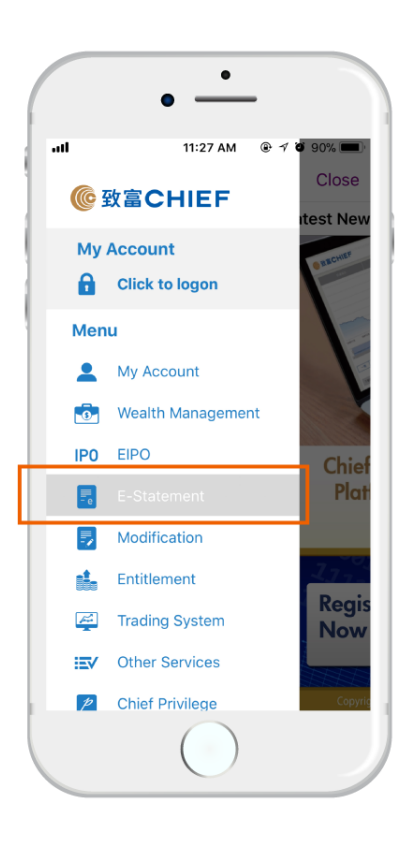

### **E-Statement**

- 1. Select "E-statement" on the menu
- 2. Press "View E-statement"
- 3. Choose account and click "Confirm".
- 4. Choose the date or month
- 5. Press "Open Daily Statement" or "Open Monthly Statement" to view the statement

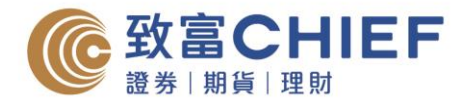

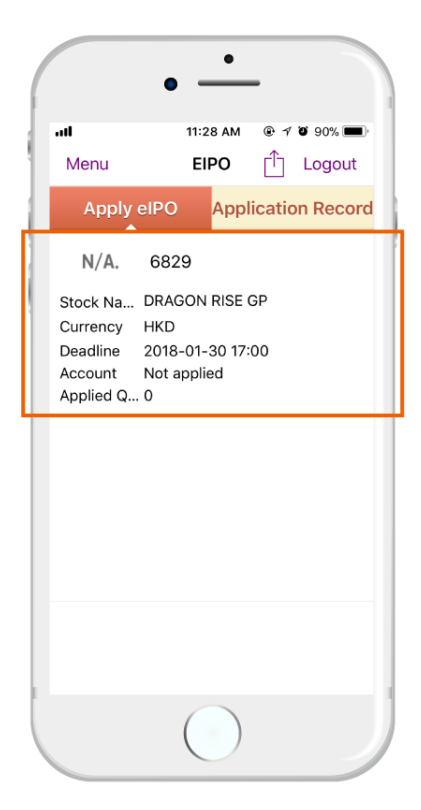

### e-IPO

- 1. Select "eIPO" on the Menu
- 2. Choose the relevant stock and click "Apply"
- 3. In the submit application page, select the account and quantity and finally click "Next Step" to confirm application

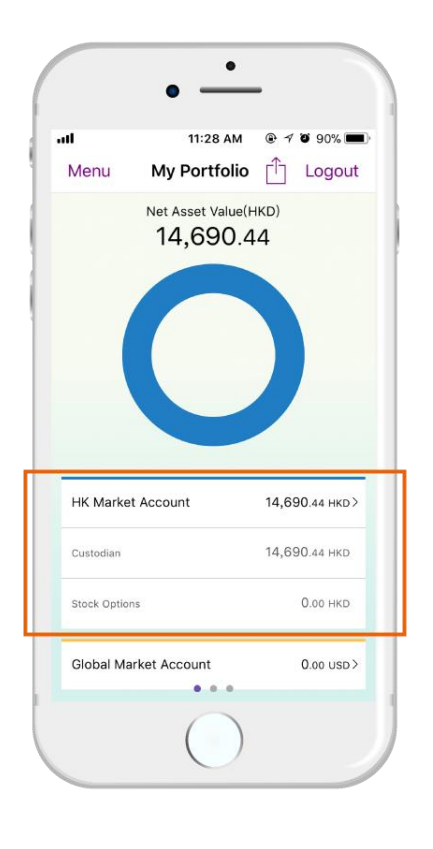

### **Account Management**

Personal investment portfolio can be viewed in a glance by clicking "My Account" on the Menu

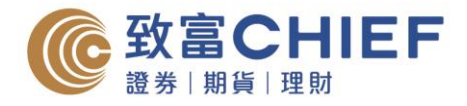

| .11       | 11:28 AM @        | 1 Ö 89% 🔳    |
|-----------|-------------------|--------------|
| Menu      | ChiefEasy 📫       | ] Logout     |
| Home      | Information       | Financial Ne |
| <b>.</b>  | Registration      | >            |
| <u>ad</u> | Service Charges   | >            |
| •         | Branches Location | >            |
| S.        | Contact Us        | >            |
| ?         | Q & A             | >            |
|           | About Us          | >            |
|           |                   |              |

### Information

The information of Chief Group including service charges, branches location, contact numbers, etc. can be found by clicking "Information" on home page

|                                 | • —            | -       |         |  |
|---------------------------------|----------------|---------|---------|--|
| all                             | 11:28 AM       | © 1 0   | i 89% 🔳 |  |
| Menu Pusr                       | i Notificat    | Ľ       | Logout  |  |
| Device                          | is registered  | for PN  | IS      |  |
| Please selec                    | t require noti | ficatio | าร:     |  |
| Promotion                       |                |         | ~       |  |
| Seminar                         |                |         | ~       |  |
| IPO News                        |                |         | ~       |  |
| Financial News                  |                |         | ~       |  |
| TOP Executed Order Notification |                |         |         |  |
| TOP Login No                    | otification    |         | ~       |  |
| Price Alert                     |                |         | ~       |  |
| 繁體中文                            | 简体中文           | E       | nglish  |  |
| Submit Settings                 |                |         |         |  |
| Unregister Device PNS           |                |         |         |  |
|                                 |                |         |         |  |
|                                 |                |         |         |  |

### **Price Alert Service**

- 1. Log in "Top Trader" Professional version and enter conditional settings
- 2. Switch on "Receive notification via iPhone ChiefEasy" in "Top Trader"
- 3. Select "Push Notification (PNS)" on the menu of "ChiefEasy"
- 4. Switch on "Price Alert Service"
- 5. Click "Submit Settings" to receive price alert

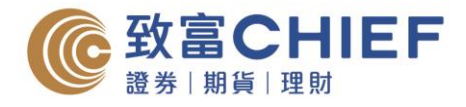

| •               |                                                                                                    |
|-----------------|----------------------------------------------------------------------------------------------------|
| 11:28 AM        | ۰ 🕫 ۲ 🗑 🗩                                                                                                    |
| h Notificat     | └ Logout                                                                                                    |
| e is registered | for PNS                                                                                                    |
| ct require noti | fications:                                                                                                    |
|                 | ~                                                                                                    |
|                 | ~                                                                                                    |
|                 | ~                                                                                                    |
| WS              | ~                                                                                                    |
| d Order Notific | ation 🗸                                                                                                    |
| otification     | ~                                                                                                    |
|                 | ~                                                                                                    |
| 简体中文            | English                                                                                                    |
| Submit Settin   | igs                                                                                                    |
| egister Devic   | e PNS                                                                                                    |
|                 |                                                                                                    |
|                 | 11:28 AM<br>In Notificat<br>e is registered<br>tt require noti<br>ws<br>d Order Notific<br>otification<br>简体中文<br>Submit Settin<br>egister Devic |

### **Executed Order Notification**

- 1. Select "Push Notification (PNS)" on the Menu
- 2. Switch on "Top Executed Order Notification"
- 3. Click "Submit Settings" to receive notifications of every transaction

|                        | •               |         |         |
|------------------------|-----------------|---------|---------|
|                        | •               | -       |         |
| al                     | 11:28 AM        | @ 1     | Ö 89% 🔳 |
| Menu Push              | n Notificat     | ΓĴ      | Logout  |
| Device                 | is registered   | d for F | PNS     |
| Please selec           | t require not   | ificati | ons:    |
| Promotion              |                 |         | ~       |
| Seminar                |                 |         | ~       |
|                        |                 |         |         |
| IPO News               |                 |         | ~       |
| Financial Nev          | VS              |         | ~       |
| TOP Execute            | d Order Notifie | cation  | ~       |
| TOP Login Notification |                 |         | ~       |
| Price Alert            |                 |         | ~       |
| 繁體中文                   | 简体中文            |         | English |
| S                      | Submit Settir   | ngs     |         |
| Unre                   | egister Devid   | ce PN   | S       |
|                        | $\bigcirc$      |         |         |
|                        |                 |         |         |

## **Financial News**

- 1. Select "Push Notification (PNS)" on the Menu
- 2. Switch on "Financial News"
- 3. Click "Submit Settings" to receive latest report of market trend

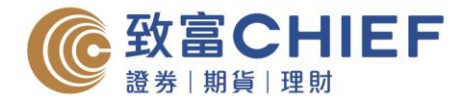

# Introduction of "ChiefEasy" Mobile Apps - Android

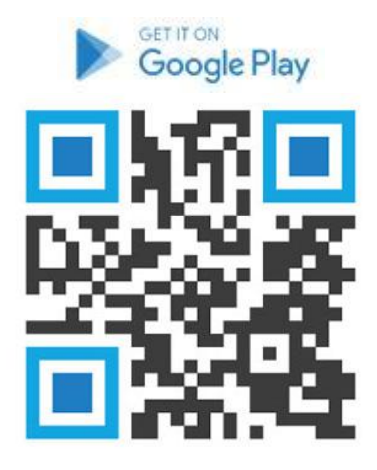

Download "ChiefEasy" Mobile Apps by the following paths:

- 1. Scan the QR code on the left-hand side
- 2. Search "ChiefEasy" in App Store
- 3. Click on the following website https://bit.ly/2IpB02s

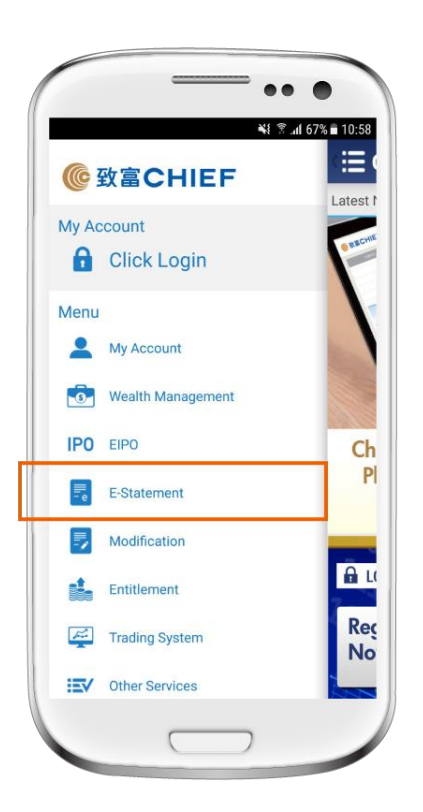

### **E-Statement**

- 1. Select "E-statement" on the menu
- 2. Press "View E-statement"
- 3. Choose account and click "Confirm".
- 4. Choose the date or month
- 5. Press "Open Daily Statement" or "Open Monthly Statement" to view the statement

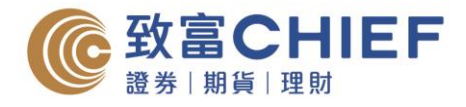

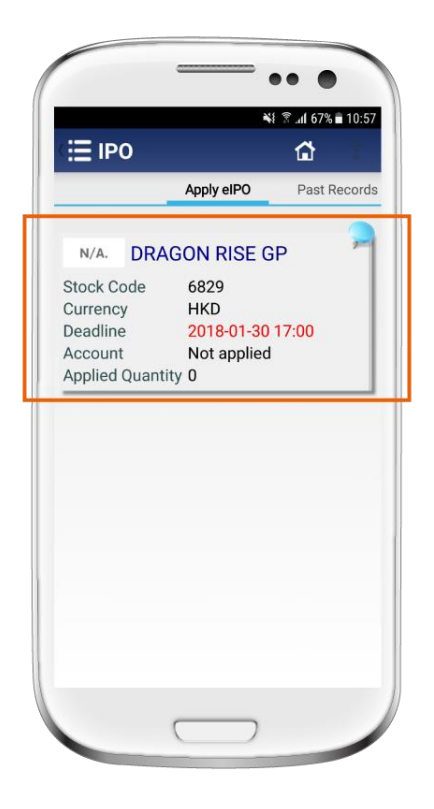

## e-IPO

- 1. Select "eIPO" on the Menu
- 2. Choose the relevant stock and click "Apply"
- 3. In the submit application page, select the account and quantity and finally click "Next Step" to confirm application

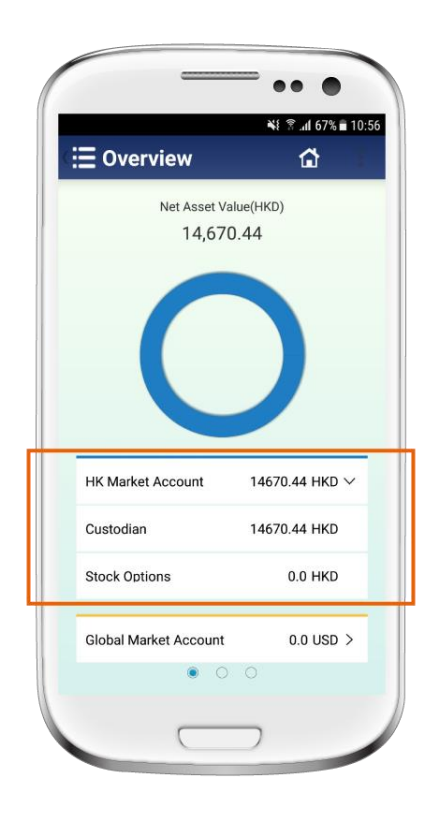

### **Account Management**

Personal investment portfolio can be viewed in a glance by clicking "My Account" on the Menu

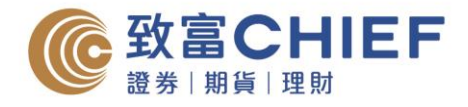

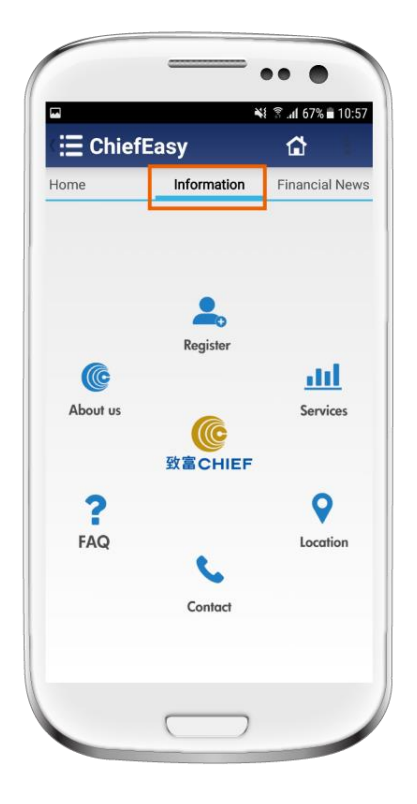

### Information

The information of Chief Group including service charges, branches location, contact numbers, etc. can be found by clicking "Information" on home page

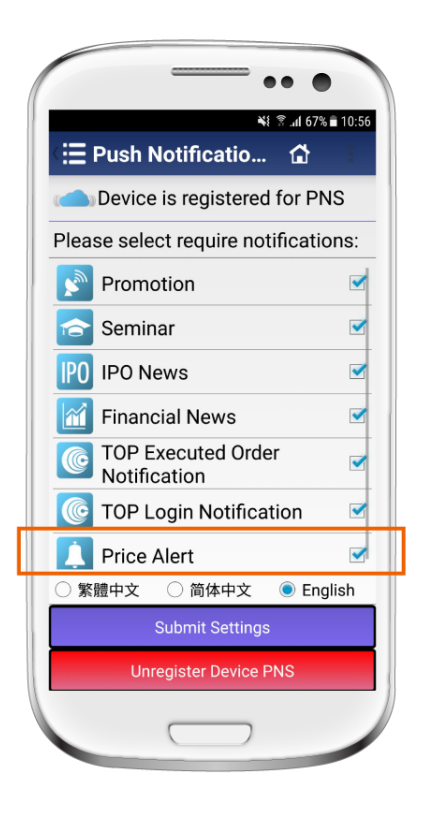

### **Price Alert Service**

- 1. Log in "Top Trader" Professional version and enter conditional settings
- 2. Switch on "Receive notification via iPhone ChiefEasy" in "Top Trader"
- 3. Select "Push Notification (PNS)" on the menu of "ChiefEasy"
- 4. Switch on "Price Alert Service"
- 5. Click "Submit Settings" to receive price alert

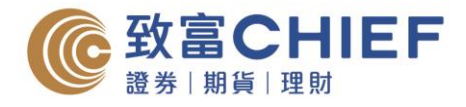

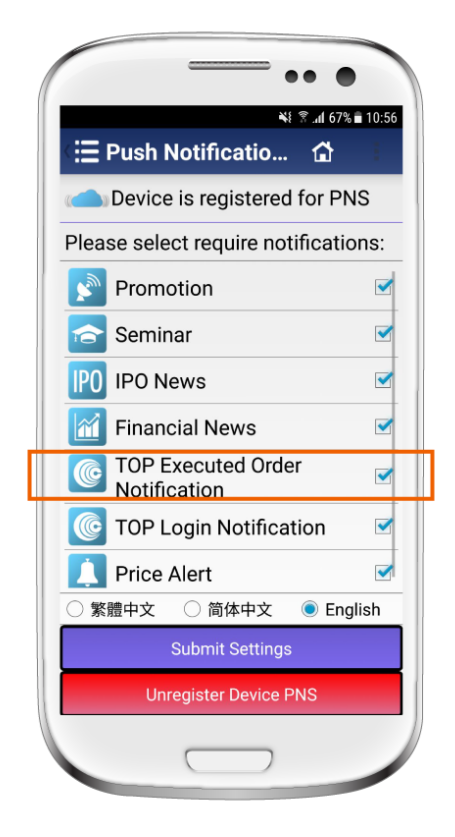

### **Executed Order Notification**

- 1. Select "Push Notification (PNS)" on the Menu
- 2. Switch on "Top Executed Order Notification"
- 3. Click "Submit Settings" to receive notifications of every transaction

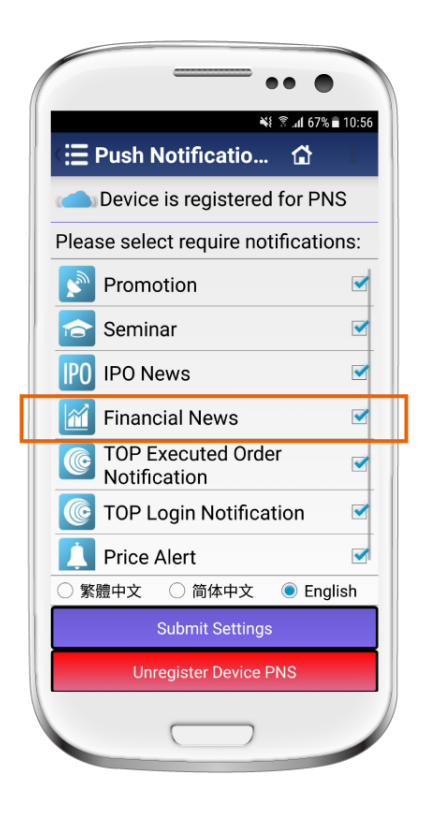

### **Financial News**

- 1. Select "Push Notification (PNS)" on the Menu
- 2. Switch on "Financial News"
- 3. Click "Submit Settings" to receive latest report of market trend